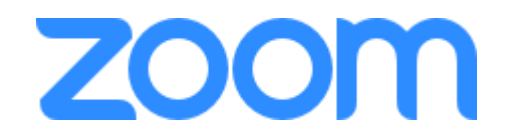

## https://www.tomsguide.com/news/how-to-join-a-zoom-meeting

## CÓMO UNIRSE A UNA REUNIÓN ZOOM CON UN ENLACE EN UNA COMPUTADORA CUANDO NO TIENE LA APLICACIÓN ZOOM

- 1. No necesita instalar ningún software adicional para unirse o incluso organizar una reunión de ZOOM. Puede hacerlo todo a través de un navegador web.
- 2. Haga clic en la URL de invitación a la reunión que le compartieron.
- 3. Se abrirá una nueva pestana en su navegador web preferido. Si no tiene instalada la aplicación de ZOOM en su computadora, la página lo instara a descargarla.
- 4. Ignore eso y pase a la letra pequeña: "Si no puede descargar o ejecutar la aplicación, únase desde su navegador.
- 5. Haga clic en el texto resaltado en "unirse desde su navegador".
- 6. Inicie sesión con su nombre para unirse a la reunión.

## COMO UNIRSE A UNA REUNION ZOOM SI TIENE LA APLICACION Y LA ENLACE DE INVITACION

- 1. Haga clic en la URL de invitación a la reunión que le compartieron
- 2. Abre la aplicación ZOOM.
- 3. Apruebe la solicitud de permiso para usar el audio y la cámara de su computadora.
- Dependiendo de la configuración de la reunión, puede ingresar a la reunión de inmediato, es posible que deba espera a que llegue el hospedador primero o que lo coloquen en una sala de espera que controla el hospedador.

## > <u>COMO UNIRSE A UNA REUNION ZOOM EN UN TELEFONO MOVIL</u>

- 1. Descargue la aplicación ZOOM para iOS o Android en Google Play y configúrela usando su información de contacto
- Toque la URL de invitación a la reunión que el anfitrión compartió, lo que abrirá la aplicación ZOOM. La aplicación ZOOM puede pedir permiso para usar la cámara de su teléfono.